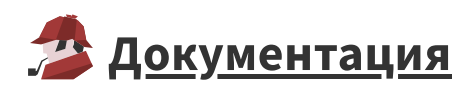

## <u>Обновление USB-ключа</u>

Процедура обновления электронного usb-ключа может потребоваться в следующих случаях:

- Изменение состава компонентов продукта
- Изменение количества пользователей компонентов продукта
- Продление времени действия временных ограничений

## Обновление памяти электронного ключа

Самый удобный вариант обновления памяти электронного ключа – это дистанционное программирование памяти ключа при помощи программы GrdTRU.exe.

**Важно**: Перед началом выполнения обновления памяти ключа необходимо закрыть все модули программы Loginom.

Для дистанционного программирования памяти ключа при помощи программы GrdTRU.exe, пользователю Loginom необходимо выполнить следующие шаги:

1. На том компьютере, на котором установлен usb-ключ Loginom, запустить программу GrdTRU.exe.

**Примечание**: Электронный ключ во время работы программы GrdTRU.exe должен быть подсоединен к компьютеру.

**2.** После запуска программы на первом шаге мастера нужно выбрать пункт "Начать новую операцию обновления ключа" и нажать на кнопку "Далее".

| Дистанционное программ | ирование ключей Guardant                                                                                                    | ×  |
|------------------------|----------------------------------------------------------------------------------------------------|----|
| Дистанционное программ | <ul> <li>ирование ключей Guardant</li> <li>Дистанционное программирование ключей Guardant</li> <li>Данная утилита позволяет полностью или частично обнови содержимое памяти ключа. Она предназначена для обновления ключей, поддерживающих процедуру Доверенного Удаленного Обновления процедуру Доверенного Удаленного Обновления (TRU).</li> <li>Выберите действие и нажмите кнопку 'Далее&gt;':</li> <li>Начать новую операцию обновления ключа; инициированную во время предыдущего сеанса.</li> <li>Убедитесь, что к компьютеру подсоединен только тот ключ, который необходимо обновить</li> </ul> | ть |
| English                | < <u>Н</u> азад Далее > Отмена                                                                                                    |    |
|                        |                                                                                                    |    |

**3.** На втором шаге мастера пользователю будет предоставлен "число-вопрос", которое необходимо будет переслать в службу техподдержки компании Loginom Company на aдрес <u>support@loginom.ru</u>.

| Дистанционное программирование ключей Guardant |                                                                                                    |   |  |  |  |  |  |
|------------------------------------------------|----------------------------------------------------------------------------------------------------|---|--|--|--|--|--|
|                                                | Программа сгенерировала число-вопрос, которое необходимо<br>пересласть поставщику программного обеспечения.<br>Сохранив число-вопрос для дальнейшей отсылки, вы можете<br>'Завершить' работу программы и продолжить после получения<br>числа-ответа от поставщика.<br>Если Вы уверены, что число-ответ будет получено<br>немедленно, нажмите кнопку 'Далее>' для продолжения<br>операции обновления.                                                                                                    | 1 |  |  |  |  |  |
|                                                | E5 A8 65 68 8D 32 C3 6F E0 4C 2B AC 05 AC 38 39 A6 E0 49         08 08 54 CC 75 55 EC E2 18 67 66 1A FF 47 A9 AF BA 53 68         F7 B6 70 03 06 BD E1 C1 1D 0F 62 89 91 63 36 F3 21 95 E5         D5 67 A1 93 8C 6A 9E 98 FA CF 97 6D 17 E8 1D F9 B7 78 0B         2A B1 A2 D8 C1 E2 13 1A 3C 35 3C BC 84 48 16 BC C3 26 21         E1 6E 24 B0 CE EE DD 25 65 74 91 DC 78 C0 F6 68 0E D8 C2         4B BE 3F 15 38 E5 FB A5 17 30 55 F9 E9 3C 4A 14 F1 AB 58         1C AB 77 61 90 0B 6D 13 E4 E0 7C 9D 56 8E B2 67 42 3E 37         3F 84 54 73 52 85 68 E0 0C 6C 88 D7 EF 5A 18 96 7E 3B F3         TO ПОЧТЕ       B буфер         B файл |   |  |  |  |  |  |
|                                                | ·,,                                                                                                    |   |  |  |  |  |  |
|                                                | < <u>Н</u> азад <u>Д</u> алее > Завершить                                                                                                    |   |  |  |  |  |  |

Полученное "число-вопрос" можно сразу отправить по электронной почте воспользовавшись нижерасположенной кнопкой "По почте". Или сохранить для последующей отправки в буфере обмена или в текстовом файле. Примечание. Сообщите записанное "число-вопрос" компании Loginom Company по электронной почте <u>support@loginom.ru</u> с названием темы "Обновление Loginom: число-вопрос" и указанием оснований причин модификации состава лицензий.

4. После отправки "числа-вопроса" можно завершить работу программы нажав кнопку Завершить.

**5.** После того как вы получите число-ответ (в письме будет содержаться "файл-обновления ключа"), снова запустите программу GrdTRU.exe. При запуске программы нужно выбрать пункт "Продолжить операцию обновления ключа, инициализированную во время предыдущего сеанса" и нажать на кнопку "Далее".

| Дистанционное программирование ключей Guardant |                                                                                                    |  |  |  |  |
|------------------------------------------------|----------------------------------------------------------------------------------------------------|--|--|--|--|
|                                                | Дистанционное программирование<br>ключей Guardant                                                                                                    |  |  |  |  |
| ucenes                                         | Данная утилита позволяет полностью или частично обновить<br>содержимое памяти ключа. Она предназначена для<br>обновления ключей, поддерживающих процедуру<br>Доверенного Удаленного Обновления (TRU).<br>Выберите действие и нажмите кнопку 'Далее>':<br>С Начать новую операцию обновления ключа |  |  |  |  |
|                                                | Продолжить операцию обновления ключа,<br>инициированную во время предыдущего сеанса.<br>Убедитесь, что к компьютеру подсоединен только<br>тот ключ, который необходимо обновить                                                                                                    |  |  |  |  |
|                                                | ВНИМАНИЕ! Процедура удаленного обновления уже<br>инициирована.<br>Повторная генерация числа-вопроса может привести к<br>непредсказуемым результатам!                                                                                                    |  |  |  |  |
| English                                        | < <u>Н</u> авад Далее > Отмена                                                                                                    |  |  |  |  |

**Примечание**: Программу GrdTRU.exe не следует повторно запускать до получения "файлаответа", иначе всю процедуру будет необходимо повторить заново.

**6.** На следующем шаге вводится полученное "число-ответ". Для его ввода можно воспользоваться кнопками вставки "Из буфера" или "Из файла".

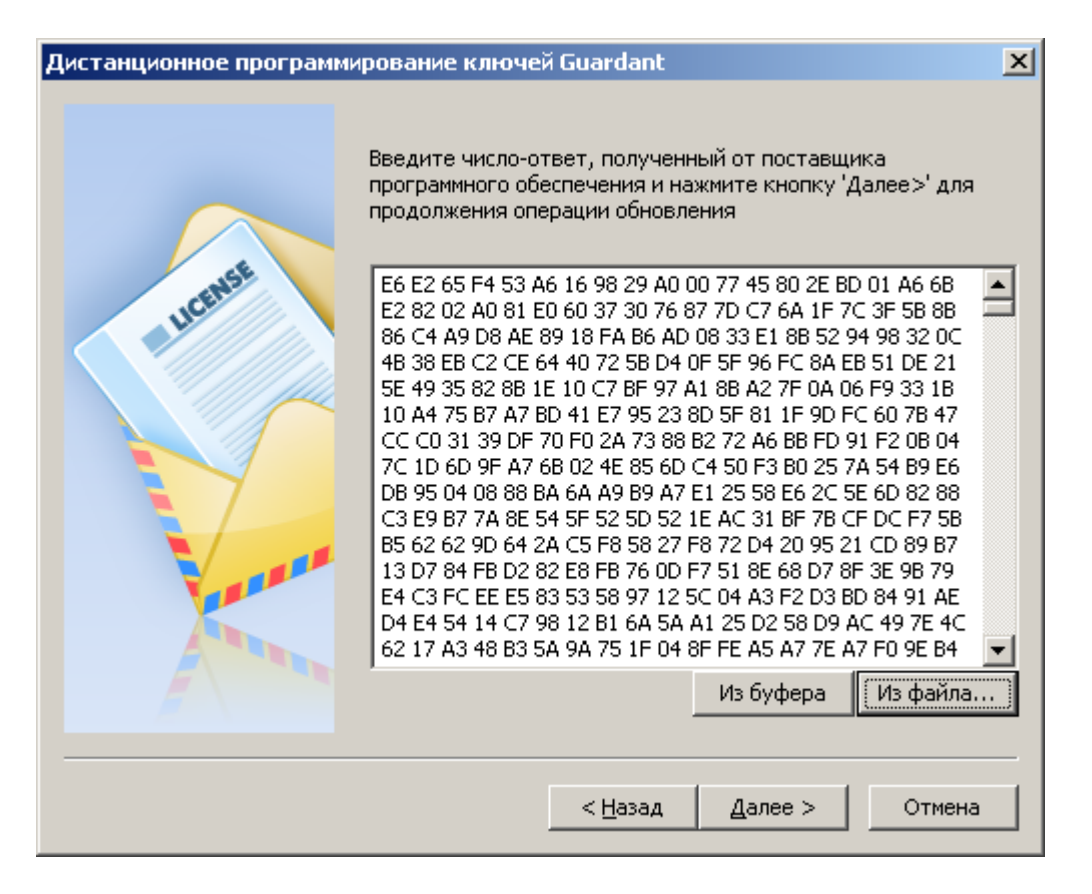

7. В случае правильного следования предшествующих инструкций вы должны увидеть следующее окно – программирование ключа прошло успешно. Внизу окна отображается код подтверждения операции, который необходимо переслать поставщику. Для завершения программы нажмите кнопку "Готово".

| Дистанционное программирование ключей Guardant 🛛 🔀                                                                                                    |         |                 |        |         |  |  |  |
|----------------------------------------------------------------------------------------------------|---------|-----------------|--------|---------|--|--|--|
|                                                                                                    | Успешно |                 |        |         |  |  |  |
| Программа сгенерировала код подтверждения завершения<br>операции, которое крайне необходимо переслать поставш<br>программного обеспечения. В противном случае Вы потеря<br>возможность дальнейшего обновления ключа.<br>D5 28 BC A3 5D 50 E2 6F D9 47 EC 14 F4 39 69 8B 5E FD 40<br>D1 EF 5B F0 38 29 36 B3 A5 3F C9 78 20 |         |                 |        |         |  |  |  |
|                                                                                                    |         | По почте        | В файл | В буфер |  |  |  |
|                                                                                                    |         |                 |        |         |  |  |  |
|                                                                                                    |         | < <u>Н</u> азад | Готово |         |  |  |  |

**Примечание**: Код подтверждения операции необходимо обязательно сообщить компании Loginom Company по электронной почте <u>support@loginom.ru</u> с названием темы "Обновление Loginom: код подтверждения".

Если при перепрограммировании ключа были открыты модули Loginom, то перед запуском нового проекта их необходимо закрыть и заново открыть иначе может возникнуть ошибка запуска проекта.

**Важно**: После обновления сетевого ключа, в обязательном порядке необходимо перезапустить службу сервера лицензий "Guardant Dongle License Service".